# Instalação do RHEL em um servidor UCS C240 M5 autônomo.

## Contents

Introduction Configuração usada Prerequisites Procedimento

### Introduction

Este artigo descreve o procedimento para instalar o RHEL na configuração RAID local em um servidor UCSC C240 M5 autônomo.

### Configuração usada

UCSC-C240-M5L Controladora RAID: HBA SAS Cisco 12G (UCSC-SAS-M5) HDDs do setor 4K CIMC: 3.1(3 bis) OS: RHEL 7.3

### Prerequisites

1. Baixe o ISO do RHEL e o ISO do controlador:

RHEL: rhel-server-7.3-x86\_64-boot.iso

ISO do driver: ucs-cxxx-drivers-linux.3.1.3.iso

(No ISO, navegue para Storage -> LS -> UCSC-SAS-M5 -> RHEL -> RHEL7.3 -> mpt3sas-23.00.00.00\_el7.3-1.x86\_64.iso.gz )

2. Se você extrair o arquivo mpt3sas-23.00.00.00\_el7.3-1.x86\_64.iso.gz, você obterá o driver ISO -> mpt3sas-23.00.00.00\_el7.3-1.x86\_64.iso

3. Da mesma forma, se estiver usando um controlador UCSC-RAID-M5 em seu servidor, você poderá navegar até o driver correspondente.

#### Procedimento

Etapa 1. Como o servidor tem drives de setor de 4k, realizaremos uma inicialização UEFI. O pedido de inicialização deve ser semelhante a:

| 😕 📲 Cisco Integrated Management Controller                                                                                                    |                                                                                                    | 🐥 🔽 admir C240-WZP21510DCJ 🏟                                               |
|----------------------------------------------------------------------------------------------------|----------------------------------------------------------------------------------------------------|----------------------------------------------------------------------------|
| n / Compute / BIOS ★                                                                                                    |                                                                                                    | Refresh   Host Power   Launch KVM   Ping   CIMC Reboot   Locator LED   🚱 🕕 |
| BIOS Remote Management Troubleshooting Power Policies                                                                                                    | PID Catalog                                                                                                    |                                                                            |
| Enter BIOS Setup   Clear BIOS CMOS   Restore Manufacturing Custom Settings   Res                                                                                                    | store Defaults                                                                                                    |                                                                            |
| Configure BIOS Configure Root Order Configure BIOS Profile                                                                                                    |                                                                                                    |                                                                            |
| Configure BIOS Configure BIOS Prome                                                                                                    |                                                                                                    |                                                                            |
| Running Version     C240M5.3.1.3d.0.0312180914       UEFI Secure Boot     UEFi       Actual Boot Mode     UEFi       Configured Boot Order Source     CIMC       Configured One time boot device     Save Chan | ▼<br>▼<br>ges                                                                                                    |                                                                            |
| <ul> <li>✓ Configured Boot Devices</li> <li>Basic</li> <li>✓ ✓ Advanced</li> <li>localCD</li> <li>UEFI</li> </ul>                                                                                              | Actual Boot Devices<br>UEFI: Bull-In EFI Shell (UEFI)<br>UEFI: PXE IP4 Intel(R) Ethernet Controller X550 (NonPolicyTarget)<br>UEFI: PXE IP4 Intel(R) Ethernet Controller X550 (NonPolicyTarget)<br>UEFI: Cisco vKVM-Mapped vDVD1.24 (NonPolicyTarget) |                                                                            |

Etapa 2. Abra o KVM e mapeie o ISO do RHEL:

| 🗯 Cisco Virtual KVM Console | File View | Macros | Tools | Power | Boot Device | Virtual Media                                                                   | Help                                                                                                    | 🤅 🖇 🗞 💿 🖉 🖬 🕹 🛊 |
|-----------------------------|-----------|--------|-------|-------|-------------|---------------------------------------------------------------------------------|----------------------------------------------------------------------------------------------------|-----------------|
| • • •                       |           |        |       |       |             | Create Imag                                                                     | je                                                                                                    |                 |
|                             |           |        |       |       |             | Activate Virt                                                                   | tual Devices                                                                                             |                 |
|                             |           |        |       |       |             | rhel-server-<br>Map Remov<br>Map Floppy                                         | 7.3-x86_64-boot.iso Mapped to CD/DVD<br>able Disk<br>                                                    |                 |
|                             |           |        |       |       |             |                                                                                 |                                                                                                    |                 |
|                             |           |        |       |       |             |                                                                                 |                                                                                                    |                 |
|                             |           |        |       |       |             |                                                                                 |                                                                                                    |                 |
|                             |           |        |       |       |             |                                                                                 |                                                                                                    |                 |
|                             |           |        |       |       |             |                                                                                 |                                                                                                    |                 |
|                             |           |        |       |       |             | PI                                                                              | lease select boot device:                                                                                |                 |
|                             |           |        |       |       |             | UEFI: Built-:<br>UEFI: PXE IP4<br>UEFI: PXE IP4<br>UEFI: Cisco V<br>Enter Setup | in EFI Shell<br>4 Intel(R) Ethernet Controller<br>4 Intel(R) Ethernet Controller<br>vKVM-Mapped vDVD1.24 | x550<br>x550    |
|                             |           |        |       |       |             | t<br>EN<br>ES                                                                   | and ↓ to move selection<br>TER to select boot device<br>SC to boot using defaults                        |                 |
|                             |           |        |       |       |             |                                                                                 |                                                                                                    |                 |
|                             |           |        |       |       |             |                                                                                 |                                                                                                    |                 |
|                             |           |        |       |       |             |                                                                                 |                                                                                                    |                 |
|                             |           |        |       |       |             |                                                                                 |                                                                                                    |                 |
|                             |           |        |       |       |             |                                                                                 |                                                                                                    |                 |

Etapa 3. Pressione F6 e inicialize a partir da UEFI: vDVD1.24 mapeado para Cisco vKVM

Etapa 4.Selecione a opção "Install Red Hat Enterprise Linux 7.3" (Instalar o Red Hat Enterprise Linux 7.3) e pressione "e"

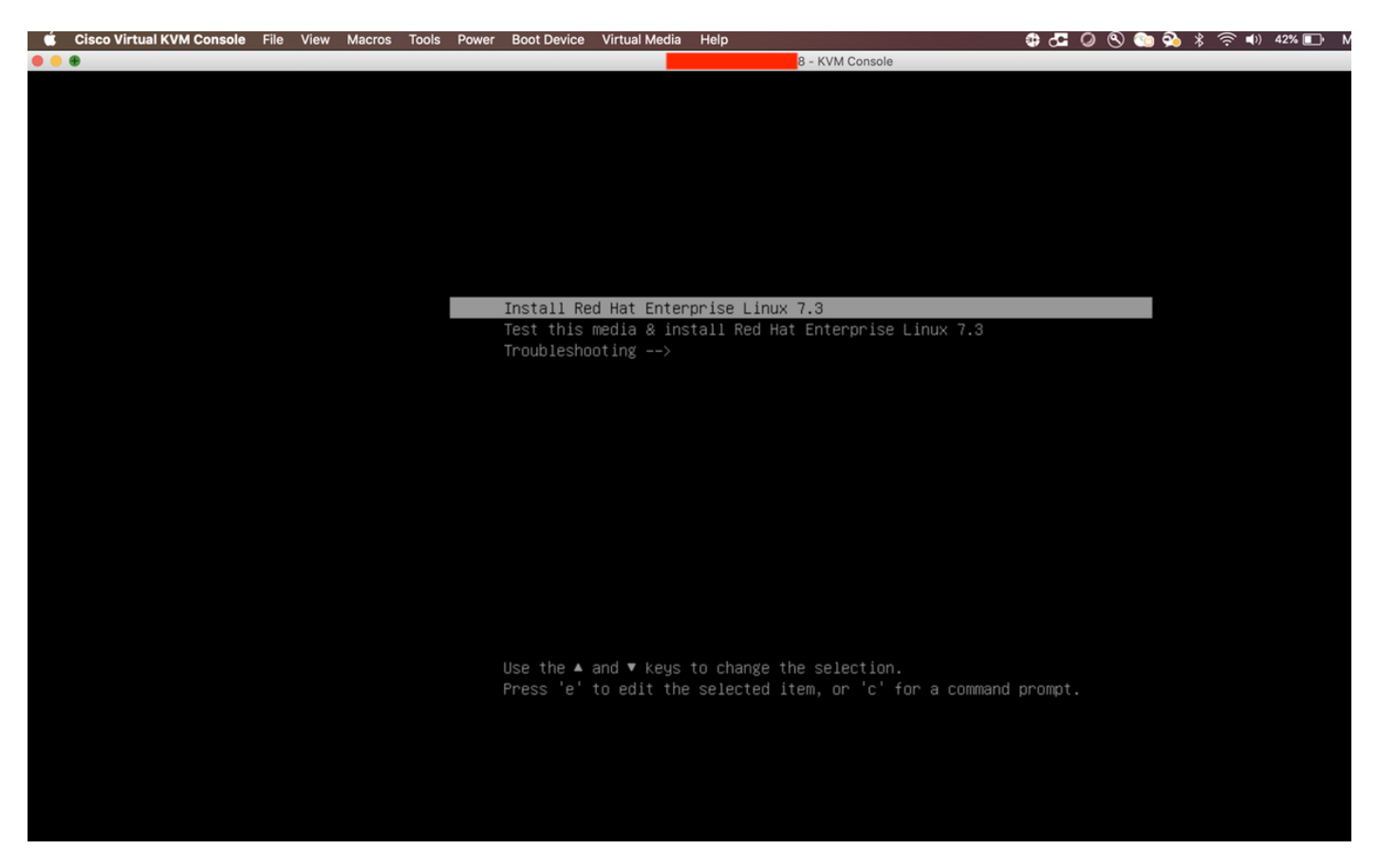

Etapa 5. Você verá a tela abaixo:

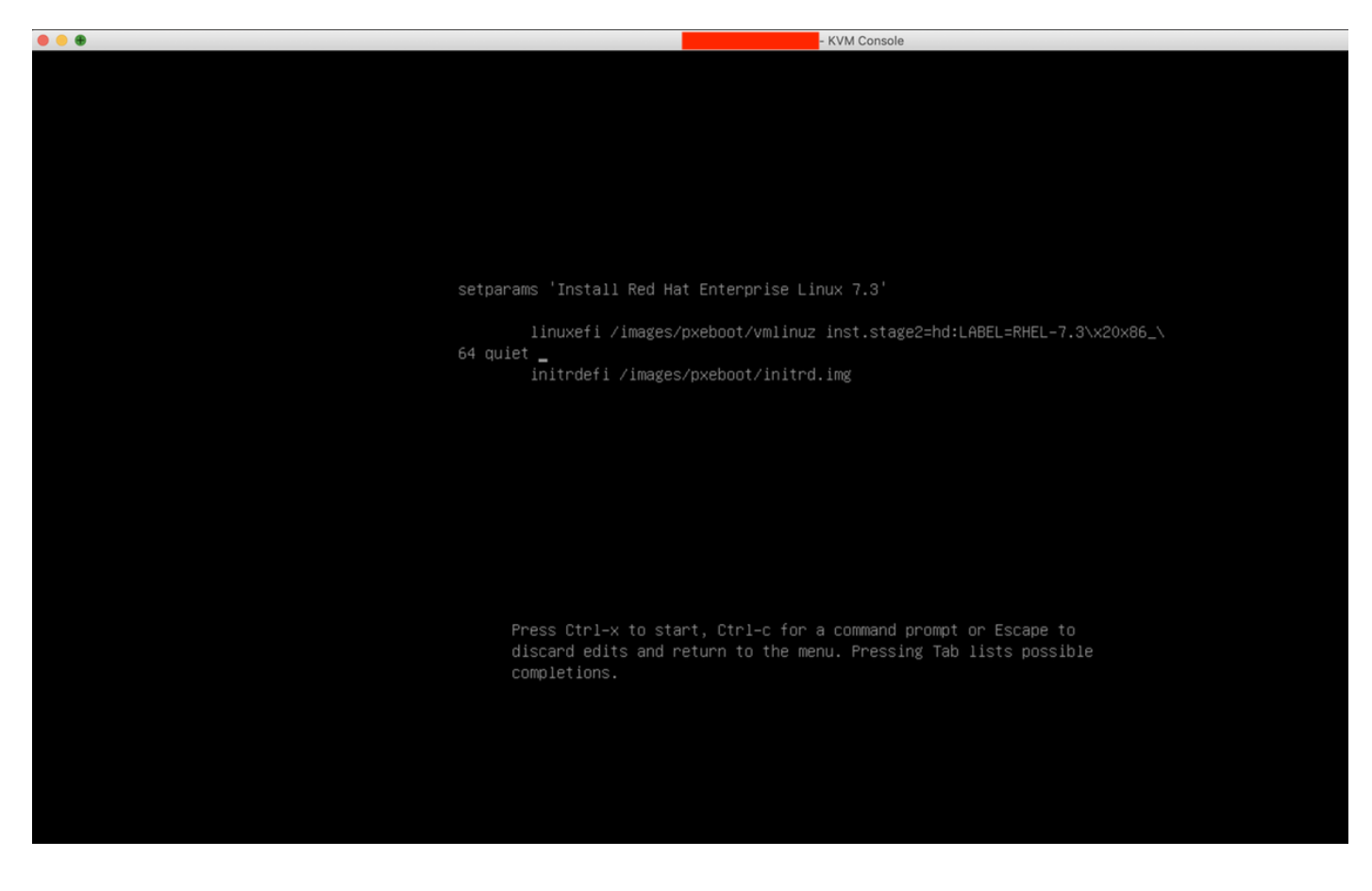

Etapa 6. Digite o comando "linux dd" e faça uma ação Ctrl + x

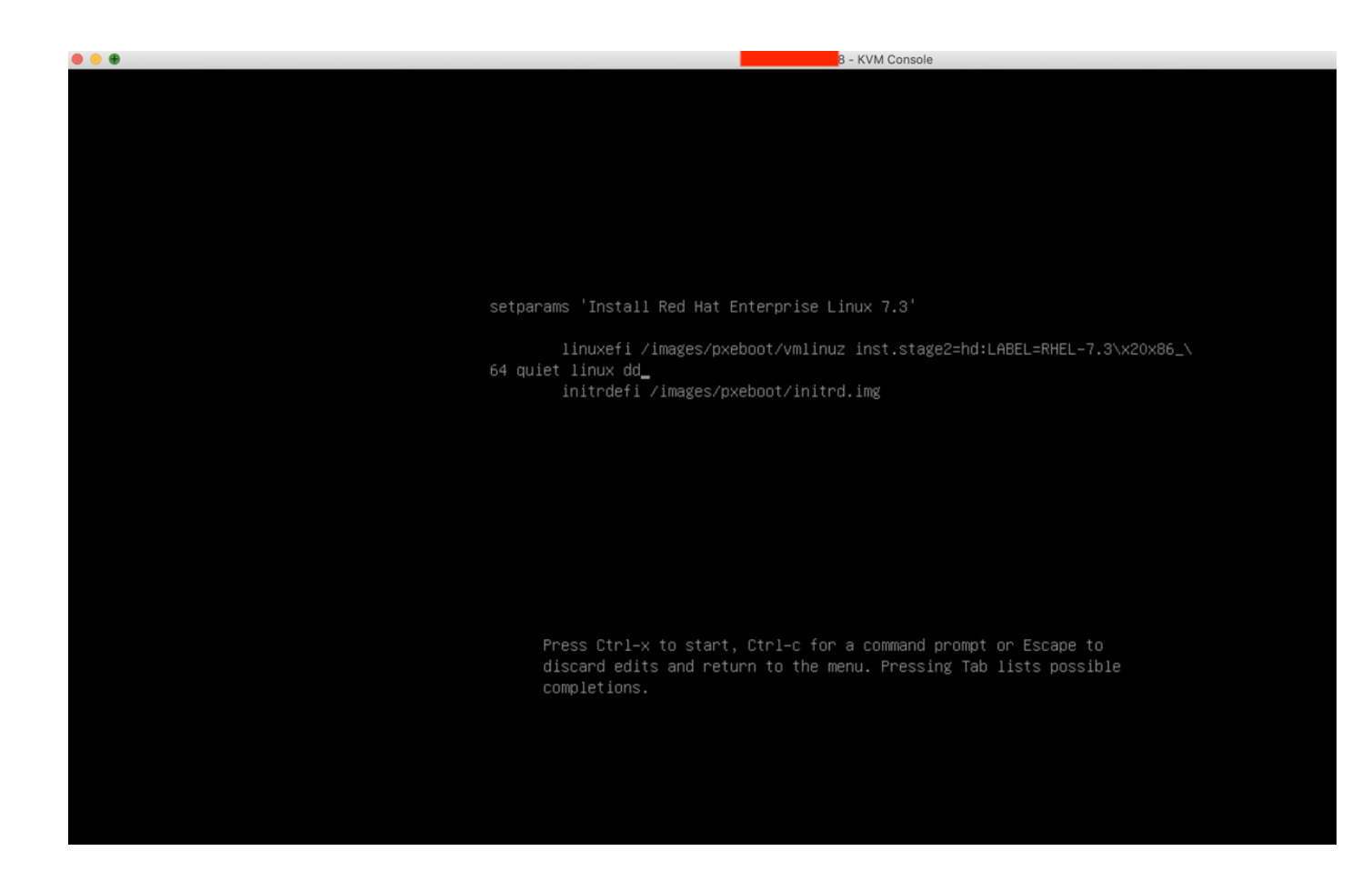

Passo 7. O comando acima iniciará o modo Interativo:

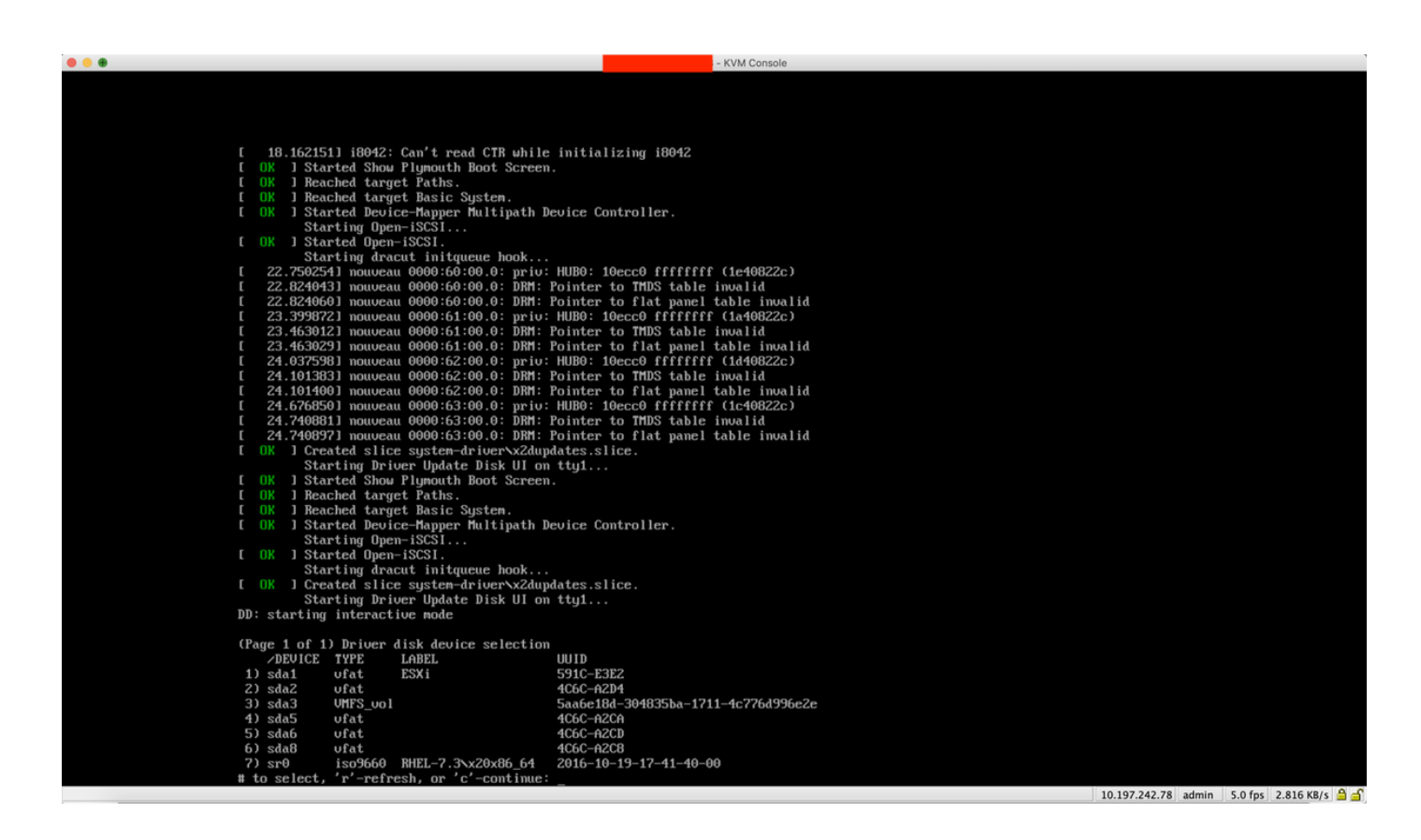

Etapa 8. Desmapeie o ISO do RHEL e mapeie o ISO do driver da controladora:

| 🔹 Cisco Virtual KVM Console | File View Macros Tools Power Boot Device           | Virtual Media Help                                                                            | 🔀 🚰 🥥 🕙 验 💫 🖇 奈 🕪 38% 🗈 🛛 Mon 17 Dec 11:19 |
|-----------------------------|----------------------------------------------------|-----------------------------------------------------------------------------------------------|--------------------------------------------|
| • • •                       |                                                    | Create Image                                                                                  |                                            |
|                             |                                                    | ✓ Activate Virtual Devices                                                                    |                                            |
|                             |                                                    | ✓ mpt3sas-23.00.00.00_el7.3-1.x86_64.iso Mapped to CD/DVD<br>Map Removable Disk<br>Map Elenov |                                            |
| L                           | 18.162151J 18042: Can't read CIK wh                |                                                                                               |                                            |
| L F                         | OK I Started Show rightuth boot Stro               |                                                                                               |                                            |
| r                           | OK 1 Reached target Basic Sustem                   |                                                                                               |                                            |
| ŕ                           | OK 1 Started Deuice-Manner Multinat                | h Deuice Controller.                                                                          |                                            |
|                             | Starting Open-iSCSI                                |                                                                                               |                                            |
| ſ                           | OK ] Started Open-iSCSI.                           |                                                                                               |                                            |
|                             | Starting dracut initgueue hook                     |                                                                                               |                                            |
| ſ                           | 22.7502541 nouveau 0000:60:00.0: pr                | iv: HUB0: 10ecc0 ffffffff (1e40822c)                                                          |                                            |
| I I                         | 22.8240431 nouveau 0000:60:00.0: DR                | M: Pointer to TMDS table invalid                                                              |                                            |
| Ľ                           | 22.824060] nouveau 0000:60:00.0: DR                | M: Pointer to flat panel table invalid                                                        |                                            |
| C C                         | 23.3998721 nouveau 0000:61:00.0: pr                | iu: HUBO: 10ecc0 ffffffff (1a40822c)                                                          |                                            |
| L.                          | 23.4630121 nouveau 0000:61:00.0: DR                | M: Pointer to TMDS table invalid                                                              |                                            |
| L                           | 23.463029J nouveau 0000:61:00.0: DK                | T: Pointer to flat panel table invalid                                                        |                                            |
|                             | 24.0375981 nouveau 0000:62:00.0; pr                | N: Rointen to TMDS table invalid                                                              |                                            |
|                             | 24 1013031 nouveau 0000.02.00.0. DR                | M: Pointer to flat papel table invalid                                                        |                                            |
| L L                         | 24 6768501 nouveau 0000.02.00.0. ph                | iu: HIBA: 10ecco ffffffff (1c40822c)                                                          |                                            |
| ŗ                           | 24.7408811 nouveau 0000:63:00.0: DR                | M: Pointer to TMDS table invalid                                                              |                                            |
| i i                         | 24.7408971 nouveau 0000:63:00.0: DR                | M: Pointer to flat panel table invalid                                                        |                                            |
| C C                         | OK ] Created slice system-driver\x2                | dupdates.slice.                                                                               |                                            |
|                             | Starting Driver Update Disk UI                     | on tty1                                                                                       |                                            |
| I                           | OK ] Started Show Plymouth Boot Scr                | een.                                                                                          |                                            |
| ſ                           | OK ] Reached target Paths.                         |                                                                                               |                                            |
| [                           | OK ] Reached target Basic System.                  |                                                                                               |                                            |
| l l                         | OK ] Started Device-Mapper Multipat                | h Device Controller.                                                                          |                                            |
| r                           | Starting Upen-ISCSI                                |                                                                                               |                                            |
| L                           | UK J Started Upen-ISCSI.                           |                                                                                               |                                            |
| r                           | OK 1 Created slice sustem-driversy2                | dundates slice                                                                                |                                            |
| L                           | Starting Driver Undate Disk III                    | on tul                                                                                        |                                            |
| D                           | D: starting interactive mode                       | on vigari i                                                                                   |                                            |
| 0                           | Page 1 of 1) Driver disk device select             | ion                                                                                           |                                            |
|                             | ✓DEVICE TYPE LABEL                                 | UUID                                                                                          |                                            |
|                             | 1) sda1 ufat ESXi                                  | 591C-E3E2                                                                                     |                                            |
|                             | 2) sda2 ufat                                       |                                                                                               |                                            |
|                             | 3) Sda3 VMFS_VOI                                   | 5aabe18a-304835ba-1711-4c77bd99be2e                                                           |                                            |
|                             | $\frac{41}{50a5}  \text{Utat}$                     | 4060-A20D                                                                                     |                                            |
|                             | 5) sdag ufat                                       | 4060-4208                                                                                     |                                            |
|                             | 7) sra isa9660 $BHEL = 7.3 \times 20 \times 86.64$ | 4 2016-10-19-17-41-40-00                                                                      |                                            |
| #                           | to select, 'r'-refresh, or 'c'-contin              |                                                                                               |                                            |
|                             |                                                    |                                                                                               |                                            |

Etapa 9. Digite "r" para atualizar a lista de discos de driver:

|         | LIC AICM   | Macios Iouis Fower Boor De | vice virtuarivieura rielp |                    |  |
|---------|------------|----------------------------|---------------------------|--------------------|--|
| • • •   |            |                            |                           | - KVM Console      |  |
| [       | OK ] Sta   | rted Open-iSCSI.           |                           |                    |  |
|         | Sta        | rting dracut initgueue h   | ook                       |                    |  |
| ſ       | 22.75025   | 1] nouveau 0000:60:00.0:   | priv: HUBO: 10ecc0 ffff   | ffff (1e40822c)    |  |
| I       | 22.82404   | 3] nouveau 0000:60:00.0:   | DRM: Pointer to TMDS tal  | ble invalid        |  |
| r       | 22.82406   | 1 nouveau 0000:60:00.0:    | DRM: Pointer to flat nam  | nel table invalid  |  |
| r       | 23 39987   | 21 nouveau 0000:61:00 0:   | nriu: HUBA: 10ecco ffff   | ffff(1a40822c)     |  |
| r       | 23 46301   | 21 nouveau 0000:01:00.01   | DRM: Pointer to TMDS tal  | hle invalid        |  |
| L r     | 22 46202   | 1 nouveau 0000:61:00.0:    | DPM: Pointen to flat nay  | nel table invalid  |  |
| L<br>7  | 24 02759   |                            | mini HIPO: 10000 fff      |                    |  |
| L .     | 24 10120   | 31  nouveau  0000.62.00.01 | DPM: Pointon to TMDS tol  | liii (1040022C)    |  |
| L       | 24 10130   |                            | DRM: Pointer to INDS tal  | ble invalla        |  |
| L       | 24.10140   | J nouveau 0000:62:00.0:    | UKH: Fointer to flat par  |                    |  |
| L       | 24.67685   | JI nouveau 0000:53:00.0:   | priu: HUBU: 10ecc0 ffff   | ffff (1c408ZZc)    |  |
| L       | 24.74088   | LI nouveau 0000:63:00.0:   | DRM: Pointer to IMDS tal  | ble invalid        |  |
| L L     | 24.74089   | 71 nouveau 0000:63:00.0:   | DRM: Pointer to flat par  | nel table invalid  |  |
| l l     | OK J Cre   | ated slice system-driver   | xZdupdates.slice.         |                    |  |
|         | Sta        | rting Driver Update Disk   | UI on tty1                |                    |  |
| ſ       | OK ] Sta   | rted Show Plymouth Boot S  | Screen.                   |                    |  |
| [       | OK ] Rea   | ched target Paths.         |                           |                    |  |
| [       | OK ] Rea   | ched target Basic System   |                           |                    |  |
| [       | OK 1 Sta   | rted Device-Mapper Multi   | path Device Controller.   |                    |  |
|         | Sta        | ting Open-iSCSI            |                           |                    |  |
| ſ       | OK ] Sta   | rted Open-iSCSI.           |                           |                    |  |
|         | Sta        | rting dracut initgueue h   | ook                       |                    |  |
| ſ       | OK 1 Cre   | ted slice sustem-driver    | x2dupdates.slice.         |                    |  |
| -       | Sta        | rting Driver Undate Disk   | UI on ttu1                |                    |  |
| ממ      | : starting | interactive mode           | or on org                 |                    |  |
| <u></u> | . starting | Interactive note           |                           |                    |  |
| (P      | are 1 of 1 | ) Driver disk device sel   | ection                    |                    |  |
|         | ADDELLICE  | TVPF IARFI                 |                           |                    |  |
| 1       | ) sda1     |                            | 591C_F3F2                 |                    |  |
| 2       | ) suar     | ufat Loni                  | 4060_62D4                 |                    |  |
| 2       | ) saaz     | UMES upl                   | Fas6a194_20492Eba         | 1711_4-7764996-2-  |  |
| 3       | ) sdas     | VHFS_001                   | 5ddbe18d-304835ba         | -1/11-40//60336626 |  |
| 4       | J Sda5     | Ufat                       | 4UBU-HZUH                 |                    |  |
| 5       | J Sdab     | Ufat                       | ACPC-HSCD                 |                    |  |
| Ь       | J Sda8     | ufat                       | 4060-8208                 |                    |  |
| 7       | ) sr0      | iso9660 RHEL-7.3\x20x8     | 5_64 2016-10-19-17-41-4   | 40-00              |  |
| # '     | to select, | 'r'-refresh, or 'c'-com    | tinue: r                  |                    |  |
|         |            |                            |                           |                    |  |
| (P.     | age 1 of 1 | ) Driver disk device sel   | ection                    |                    |  |
|         | ✓DEVICE    | TYPE LABEL                 | UUID                      |                    |  |
| 1       | ) sda1     | ufat ESXi                  | 591C-E3E2                 |                    |  |
| 2       | ) sda2     | ufat                       | 4C6C-A2D4                 |                    |  |
| 3       | ) sda3     | VMFS_vol                   | 5aa6e18d-304835ba         | -1711-4c776d996e2e |  |
| 4       | ) sda5     | ufat                       | 4C6C-A2CA                 |                    |  |
| 5       | ) sda6     | ufat                       | 4C6C-A2CD                 |                    |  |
| 6       | ) sda8     | ufat                       | 4C6C-A2C8                 |                    |  |
| 7       | ) sr0      | iso9660 CDROM              | 2017-05-26-05-44-0        | 09–00              |  |
|         | to select. | 'r'-refresh, or 'c'-com    | timue:                    |                    |  |
|         |            |                            |                           |                    |  |

Etapa 10. Agora você verá a lista ISO do driver da controladora. Digite "7" e faça a seleção:

|                                                       | 8 - KVM Console                                   |
|-------------------------------------------------------|---------------------------------------------------|
| [ 23.463012] nouveau 0000:61:00.0: DRM                | I: Pointer to TMDS table invalid                  |
| [ 23.463029] nouveau 0000:61:00.0: DRM                | I: Pointer to flat panel table invalid            |
| [ 24.037598] nouveau 0000:62:00.0: pri                | u: HUB0: 10ecc0 ffffffff (1d40822c)               |
| [ 24.101383] nouveau 0000:62:00.0: DRM                | I: Pointer to TMDS table invalid                  |
| [ 24.101400] nouveau 0000:62:00.0: DRM                | : Pointer to flat panel table invalid             |
| [ 24.676850] nouveau 0000:63:00.0: pri                | u: HUB0: 10ecc0 ffffffff (1c40822c)               |
| [ 24.740881] nouveau 0000:63:00.0: DRM                | I: Pointer to TMDS table invalid                  |
| [ 24.740897] nouveau 0000:63:00.0: DRM                | I: Pointer to flat panel table invalid            |
| [ OK ] Created slice system-driver\x2d                | updates.slice.                                    |
| Starting Driver Update Disk UI                        | on tty1                                           |
| [ OK ] Started Show Plymouth Boot Scre                | en.                                               |
| [ OK ] Reached target Paths.                          |                                                   |
| [ OK ] Reached target Basic System.                   |                                                   |
| [ OK ] Started Device-Mapper Multipath                | Device Controller.                                |
| Starting Open-iSCSI                                   |                                                   |
| [ OK ] Started Open-iSCSI.                            |                                                   |
| Starting dracut initqueue hook.                       |                                                   |
| [ OK ] Created slice system-driver\x2d                | updates.slice.                                    |
| Starting Driver Update Disk UI                        | on tty1                                           |
| DD: starting interactive mode                         |                                                   |
| (Page 1 of 1) Driver disk device selection            | on                                                |
|                                                       |                                                   |
| 1) sda1 ufat FSYi                                     | 591C-F3F2                                         |
| $\frac{17}{3} \text{ sda1}  \text{orac}  \text{Low1}$ | 4666-4204                                         |
| 3) sda3 UMFS unl                                      | 5aa6e18d-304835ba-1711-4c776d996e2e               |
| $\frac{4}{3} sda5 ufat$                               | 4C6C-A2CA                                         |
| 5) sdab ufat                                          | 4C6C-A2CD                                         |
| 6) sda8 ufat                                          | 4C6C-A2C8                                         |
| 7) sr0 iso9660 RHEL-7.3\x20x86 64                     | 2016-10-19-17-41-40-00                            |
| <pre># to select, 'r'-refresh, or 'c'-continu</pre>   | e: r                                              |
|                                                       |                                                   |
| (Page 1 of 1) Driver disk device selection            | on                                                |
| ZDEVICE TYPE LABEL                                    | UUID                                              |
| 1) sda1 ufat ESXi                                     | 591C-E3EZ                                         |
| 2) sda2 Ufat                                          | 9UDU-H2U9<br>Factor101 20402Fta 4711 4-7761006-2- |
|                                                       | 5ddb210d-304035Dd-1711-4C77bd33be2e               |
| 4) saas Utat                                          |                                                   |
| 5) stab Utat                                          | 4060-4208                                         |
| 7 such iso9666 CDROM                                  | 2017-05-26-05-44-09-00                            |
| # to select. 'r'-refresh, or 'c'-continu              | e: 7                                              |
| DD: Examining /deu/sr0                                |                                                   |
| mount: /dev/srθ is write-protected, mour              | ting read-only                                    |
|                                                       |                                                   |
| (Page 1 of 1) Select drivers to install               |                                                   |
| 1) [ ] /media/DD-1/rpms/x86_64/kmod-mpt               | .3sas-23.00.00.00_e17.3-1.x86_64.rpm              |
| <pre># to toggle selection, or 'c'-continue:</pre>    |                                                   |

Etapa 11. Digite '1' e 'c' para continuar:

- KVM Console to flat panel table invalid

24.101400] nouveau 0000:62:00.0: DRM: Pointer to flat panel table invalid 24.676850] nouveau 0000:63:00.0: priv: HUB0: 10ecc0 ffffffff (1c40822c) 24.740881] nouveau 0000:63:00.0: DRM: Pointer to TMDS table invalid 24.740897] nouveau 0000:63:00.0: DRM: Pointer to flat panel table invalid E ] Created slice system-driver\x2dupdates.slice. Starting Driver Update Disk UI on tty1... Started Show Plymouth Boot Screen. ] Reached target Paths. E ſ ] Reached target Basic System. 1 Started Device-Mapper Multipath Device Controller. Ľ Starting Open-iSCS1... ] Started Open-iSCSI. Starting dracut initqueue hook... ] Created slice system-driver\x2dupdates.slice. Starting Driver Update Disk UI on tty1... DD: starting interactive mode (Page 1 of 1) Driver disk device selection DEVICE TYPE LABEL UUID 1) sda1 ufat ESXi 591C-E3E2 2) sda2 ufat 4C6C-A2D4 3) sda3 VMFS\_uo1 5aa6e18d-304835ba-1711-4c776d996e2e 4) sda5 4C6C-A2CA ufat 5) sda6 ufat 4C6C-A2CD 4C6C-A2C8 6) sda8 ufat iso9660 RHEL-7.3\x20x86\_64 2016-10-19-17-41-40-00 7) sr0 'r'-refresh, or 'c'-continue: r # to select, (Page 1 of 1) Driver disk device selection DEVICE TYPE LABEL UUID 1) sda1 ufat ESXi 591C-E3E2 2) sda2 ufat 4C6C-A2D4 3) sda3 VMFS\_uo1 5aa6e18d-304835ba-1711-4c776d996e2e 4) sda5 ufat 4C6C-A2CA 5) sda6 ufat 4C6C-A2CD 4C6C-A2C8 6) sda8 ufat 2017-05-26-05-44-09-00 sr0 iso9660 CDROM 'r'-refresh, or 'c'-continue: 7 # to select, DD: Examining /deu/sr0 mount: /dev/sr0 is write-protected, mounting read-only (Page 1 of 1) Select drivers to install 1) [ ] /media/DD-1/rpms/x86\_64/kmod-mpt3sas-23.00.00.00\_e17.3-1.x86\_64.rpm # to toggle selection, or 'c'-continue: 1 (Page 1 of 1) Select drivers to install 1) [x] /media/DD-1/rpms/x86\_64/kmod-mpt3sas-23.00.00.00\_e17.3-1.x86\_64.rpm # to toggle selection, or 'c'-continue:

Etapa 12. O driver .rpm está dentro do arquivo .iso. Você pode receber um aviso de que "DD repo content not a file" (Não é um arquivo), mas é apenas um aviso - o driver teria sido instalado.

Etapa 13. Você deve estar no menu "Seleção do dispositivo do disco do driver" novamente. Desmapeie o ISO do driver e mapeie o ISO do RHEL novamente. Pressione "r" para atualizar e depois - pressione "c" para continuar com a instalação do RHEL. O instalador deve ser capaz de reconhecer o controlador RAID e os discos gerenciados por ele.

| ual KVM Console File View Macros Tools Power Boot Device | Virtual Media Help                               | _ Inform 🖪 🕀 🕙 発 🕥 🤴 🛜 🐠 |
|----------------------------------------------------------|--------------------------------------------------|--------------------------|
|                                                          | Create Image                                     |                          |
| 3) sda3 VMFS_vo1                                         | Activate Virtual Devices                         |                          |
| 4) sda5 ufat                                             | Activate virtual Devices                         |                          |
| 5) sdab Utat                                             | rhel-server-7.3-x86_64-boot.iso Mapped to CD/DVD |                          |
| D Sado VIat<br>7) she iso9660 RHFI_7 3x20x86 64          | Map Removable Disk                               |                          |
| t to select. 'r'-refresh, or 'c'-continu                 | Map Floppy                                       |                          |
|                                                          |                                                  |                          |
| (Page 1 of 1) Driver disk device selection               | on                                               |                          |
| ✓DEVICE TYPE LABEL                                       | UUID                                             |                          |
| 1) sda1 vfat ESXi                                        | 591C-E3E2                                        |                          |
| 2) sda2 ufat                                             | 4C6C-A2D4                                        |                          |
| 3) sda3 VMFS_vo1                                         | 5aa6e18d-304835ba-1711-4c776d996e2e              |                          |
| 4) sda5 vfat                                             | 4C6C-A2CA                                        |                          |
| 5) sdab ufat                                             | 4C6C-A2CD                                        |                          |
| b) sda8 Ufat                                             | 4UbC-A2C8                                        |                          |
| 7) Sr0 1SO9660 CDRUM                                     | 2017-05-26-05-44-09-00                           |                          |
| # to select, r -refresh, or c -continue                  |                                                  |                          |
| nount: deutson is write-protected nount                  | ting read-only                                   |                          |
| Mount: 7 acorsio is write protected, Mount               | ering read-billy                                 |                          |
| (Page 1 of 1) Select drivers to install                  |                                                  |                          |
| 1) [] /media/DD-1/rpms/x86 64/kmod-mpt3                  | 3sas-23.00.00.00 e17.3-1.x86_64.rpm              |                          |
| # to toggle selection, or 'c'-continue: 1                | 1                                                |                          |
|                                                          |                                                  |                          |
| (Page 1 of 1) Select drivers to install                  |                                                  |                          |
| 1) [x] /media/DD-1/rpms/x86_64/kmod-mpt3                 | 3sas-23.00.00.00_e17.3-1.x86_64.rpm              |                          |
| # to toggle selection, or 'c'-continue: 1                |                                                  |                          |
| (Page 1 of 1) Select drivers to install                  |                                                  |                          |
| 1) [] /media/DD-1/rnms/y86 64/kmod-mut                   | 3sas-23 AA AA AA AA e12 3-1 x86 64 mm            |                          |
| # to toggle selection, or 'c'-continue:                  | 1                                                |                          |
| w to toggie serection, or e continues ;                  | *                                                |                          |
| (Page 1 of 1) Select drivers to install                  |                                                  |                          |
| 1) [x] /media/DD-1/rpms/x86_64/kmod-mpt3                 | 3sas-23.00.00.00_e17.3-1.x86_64.rpm              |                          |
| <pre># to toggle selection, or 'c'-continue:</pre>       |                                                  |                          |
| DD: Extracting: kmod-mpt3sas                             |                                                  |                          |
| DD: WARNING: DD repo content not a file:                 | /media/DD-1/rpms/x86_64/repodata                 |                          |
| (Deve 4 of 4) Deiver diel de territ                      |                                                  |                          |
| (rage 1 of 1) Driver disk device selection               |                                                  |                          |
| 1) sdat ufat FSVi                                        | 5910-F3F2                                        |                          |
| $\frac{1}{2} \operatorname{sda2} \operatorname{ufat}$    | 4060-6204                                        |                          |
| 3) sda3 UMFS up1                                         | 5aa6e18d-304835ba-1711-4c776d996e2e              |                          |
| 4) sda5 $ufat$                                           | 4C6C-A2CA                                        |                          |
| 5) sda6 vfat                                             | 4C6C-A2CD                                        |                          |
| 6) sda8 vfat                                             | 4C6C-A2C8                                        |                          |
| 7) sr0 iso9660 CDROM                                     | 2017-05-26-05-44-09-00                           |                          |
| # to select, 'r'-refresh, or 'c'-continue                |                                                  |                          |

| 🥞 redhat | INSTALLATION SUMMARY |                                                              |                   | RED HAT ENTERPRISE LINUX 7.3 INSTALLATION      |                    |  |
|----------|----------------------|--------------------------------------------------------------|-------------------|------------------------------------------------|--------------------|--|
|          | LOCALIZA             | TION                                                         |                   |                                                |                    |  |
|          | Θ                    | DATE & TIME<br>Americas/New York timezone                    |                   | KEYBOARD<br>English (US)                       |                    |  |
|          | á                    | LANGUAGE SUPPORT<br>English (United States)                  |                   |                                                |                    |  |
|          | SOFTWAR              | E                                                            |                   |                                                |                    |  |
|          | 0                    | <b>INSTALLATION SOURCE</b><br>Setting up installation source |                   | SOFTWARE SELECTION                             | ıр                 |  |
|          | SYSTEM               |                                                              |                   |                                                |                    |  |
|          | <u>S</u>             | INSTALLATION DESTINATION<br>No disks selected                | Q                 | KDUMP<br>Kdump is enabled                      |                    |  |
|          | ∻                    | NETWORK & HOST NAME<br>Not connected                         |                   | SECURITY POLICY Not ready                      |                    |  |
|          |                      |                                                              |                   |                                                |                    |  |
|          |                      |                                                              | We v              | Quit Quit won't touch your disks until you cli | Begin Installation |  |
|          | A Please complete    | items marked with this icon before continuing                | to the next step. |                                                |                    |  |

- KVM Console

| INSTALLATION DESTINATION                                                       |                                     | RED HA                                        | T ENTERPRISE LINUX 7.3 INSTALL                | ATION<br>Help! |
|--------------------------------------------------------------------------------|-------------------------------------|-----------------------------------------------|-----------------------------------------------|----------------|
| Device Selection<br>Select the device(s) you'd like to<br>Local Standard Disks | install to. They will be left untou | iched until you click on the main i           | menu's "Begin Installation" button.           |                |
| 223.57 GiB                                                                     | 5589.03 GiB                         | 5589.03 GiB                                   | 5589.03 GiB                                   |                |
|                                                                                |                                     |                                               |                                               |                |
| ATA Mircon_5100_MTFD<br>sda / 79 KiB free                                      | sdf / 5589.03 GiB free              | TOSHIBA MGO4SCA6OEA<br>sdg / 5589.03 GiB free | TOSHIBA MGO4SCA6OEA<br>sdh / 5589.03 GiB free | TO<br>sc       |
| Specialized & Network Disks                                                    |                                     |                                               |                                               |                |
| Other Storage Options                                                          | <b>k</b>                            |                                               |                                               |                |
| Partitioning                                                                   | a O I will configure partitioning   |                                               |                                               |                |
| <ul> <li>I would like to make additional sp</li> </ul>                         | ace available.                      |                                               |                                               |                |
| Encryption Encrypt my data. You'll set a pass;                                 | phrase next.                        |                                               |                                               |                |
|                                                                                |                                     |                                               | O disks selected; O B capacity; O B free      | Refresh        |
| A No disks selected; please select at                                          | least one disk to install to.       |                                               |                                               |                |